為節省您的核銷時間, 人事室提醒您~ 您可<mark>自行上網列印</mark>後, 隨即送本室辦理後續核銷事宜。 有關<mark>國旅卡檢核系統操作步驟</mark>, 詳如下列所示。 謝謝您,敬祝刷卡順心。

## 自行列印優點:

 加速國旅卡核銷速度:列印完立即送人事室(便利公忙之主管及支援外單位往返奔波 人員可以郵寄方式辦理)。

②隨時查看國旅卡所剩額度:登入後,在左邊欄位的資料夾中,展開『交易明細查詢』

資料夾,點選【已通知撥款交易查詢】,輸入通知撥款起 (1/1)訖(登入日)日期後,系統即會出現交易明細查詢 已通知撥款交易,再點選姓名,即可見明細。將您的本 年度總額度(例:16000)扣除已通知撥款金額,即為您 所剩額度。

③立即得知第一手消息:每回登出首頁可見跳出注意事項視窗:<mark>公告與最新消息</mark>可 進入查看

④有疑問隨時釋疑:首頁輸入帳號之右方 ,可進入常見問題 查看。

⑤監督線上差勤系統是否立即轉檔休假登錄。

⑥監督人事室是否為您辦理通知撥款。

為加速國旅卡核銷作業,請同仁留意以下幾點

一、 休假作業

請在線上請休假時,假別除勾選「<mark>休假</mark>」外,同時要<mark>勾選</mark>「<mark>刷國民旅遊卡</mark>」。

二、 補助費額發

刷畢玉山信用卡,約 3 工作日後上國旅卡檢核系統,確認刷卡內容及刷畢金額無 誤後,列印「核發補助費申請表」,並**簽名**後送交人事室。 ◎國旅卡列印步驟:

<mark>國旅卡檢核系統網址</mark>(首頁左邊頁籤—點選公務人員) https://inquiry.nccc.com.tw/html/index\_personal.htm

預設帳號:身分證號

預設密碼:初始設定值共8碼--(出生月日4碼)+(身分證後4碼)

→第1次登入,立即更改密碼,以新密碼進入即可使用。

→如您前已更改過帳號密碼,即會出現:<mark>您輸入的密碼有誤,請電玉山銀行</mark>

21821383,此時您僅需親自致電玉山銀行,客服人員將會詢問您的個資並為您重新 設定後隨即可使用。

◎注意事項

※使用【玉山國旅卡】消費後,<u>請您留意您的帳單繳費時間,</u>有同仁反映尚未收到紙 本帳單可能因為當初勾選電子帳單寄送,請檢視您的電子信箱,以免延誤繳款時效,恐 致循環利息。收到帳單後,請先行繳款,本校完成核銷後會將您的刷卡款項匯入您的帳 戶。

※即日起,本室將於<mark>每週五</mark>將彙整同仁「核發補助費申請表」併清冊送至相關處室辦 理撥款作業。

PS.如有疑問,還請致電本室,我們將竭誠為您服務。

末祝

平安順心

人事室敬上